## 运维堡垒机使用文档

## 一、 设备登录

1.1、在 IE 浏览器输入网址 https://sas.bgy.com.cn 登录到保垒机管理界面(建议使

## 用 IE 浏览器)

| ←⋺ | Ø https://10.254.249.253/user/requireLogin            |  |  |  |  |  |  |  |
|----|-------------------------------------------------------|--|--|--|--|--|--|--|
| 8  | 此网站的安全证书存在问题。                                         |  |  |  |  |  |  |  |
|    | 此网站出具的安全证书是为其他网站地址颁发的。<br>此网站出具的安全证书不是由受信任的证书颁发机构颁发的。 |  |  |  |  |  |  |  |
|    | 安全证书问题可能显示试图欺骗你或截获你向服务器发送的数据。                         |  |  |  |  |  |  |  |
|    | 建议关闭此网页,并且不要继续浏览该网站。                                  |  |  |  |  |  |  |  |
|    | 单击此处关闭该网页。                                            |  |  |  |  |  |  |  |
| [  | ◎ 继续浏览此网站(不推荐)。 点击继续                                  |  |  |  |  |  |  |  |
| L  | ⑦ 详细信息                                                |  |  |  |  |  |  |  |

1.2、有 AD 账号的用户输入 BIP 账号与密码登录

| ‰×nsfocus   |                                                                 |
|-------------|-----------------------------------------------------------------|
|             | SAS 安全审计系统[堡垒机] 8 用户名 (印账号) ● 第時 (日戸部時) ▲ 第時 (日戸部時) ▲ 第時 (日戸部時) |
| 二維码,在线了補和申请 |                                                                 |

1.3、登录后可看到授权的服务器设备,点击插件安装后,选择设备登录即可

| (6 NSFOCUS SAS[H]                        |                     |                                    |              | 🚹 • 🔊 ·         | - 🖶 • 1 | 页面(P)、 安全(S)、       | ・ 工具(0) ・ ( | • |  |  |
|------------------------------------------|---------------------|------------------------------------|--------------|-----------------|---------|---------------------|-------------|---|--|--|
| 🔞 此网站需要安装以下加载项:                          | "北京神州绿盟信息安全科技股份有限公司 | "中的"MSFOCUS SASH"。如果您信任            | 任该网站和该加载项并   | 并打算安装该加载项,      | 请单击这里   |                     |             | × |  |  |
| SAS [H] ▲您好,yingxiao(设备管理员) → □ 伊 关于   D |                     |                                    |              |                 |         |                     |             |   |  |  |
| ▼ 首页                                     | ▲ 切換至原模式            | 25 1 页 共35条记录 首页 上一页 1 2 下一页 末页 查询 |              |                 |         |                     |             | - |  |  |
| 设备访问                                     | □ 所有设备              | ▲设备名称                              | ≜设备IP        | ▲设备类型           | ≜所属部门   | 关联信息                | 运维账号        |   |  |  |
| 主帐号                                      | 最常访问                |                                    |              | · · · · · · · · | ,       |                     |             |   |  |  |
|                                          | 最近访问                | 10.10.168.21                       | 10.10.168.21 | WINDOWS服务       | 营销中心    | 用戶 策略 日志            |             |   |  |  |
| 任线尝诂                                     | 工单授权                |                                    |              | *               |         |                     |             |   |  |  |
| 授权管理                                     | 策略授权                | 10.10.168.22                       | 10.10.168.22 | WINDOWS服务       | 营销中心    | 用户 策略 日志            |             |   |  |  |
| 消息通知                                     | ■ 所属部门              |                                    |              | *               |         |                     |             |   |  |  |
|                                          | 田 设备类型              | 10 10 169 22                       | 10 10 169 22 | WINDOWSRES      | 营销由心    | 用户 策略 日志            |             |   |  |  |
| 个性化                                      | 业务类型                | 10.10.100.23                       | 10.10.100.23 | 器               | 617°0'  | and a second second |             |   |  |  |
|                                          | 设备组                 |                                    |              | 60              |         |                     |             |   |  |  |
| ▶ 向导                                     |                     | 10.10.168.24                       | 10.10.168.24 | WINDOWS服务       | 营销中心    | 用户 策略 日志            |             |   |  |  |